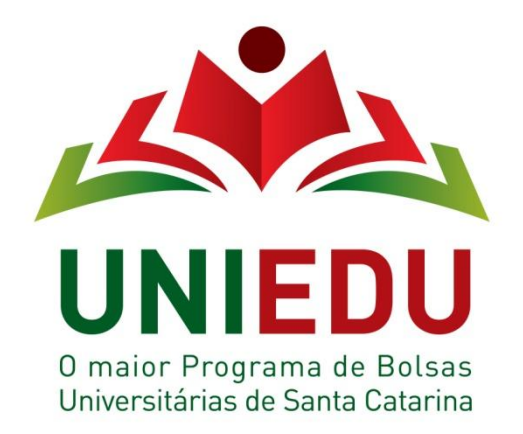

### 1. Apresentação

O Programa de Bolsas de Estudo da Educação Superior de Santa Catarina – UNIEDU, instituído pela **Portaria N/46/2013, que trata do** cadastro geral para os interessados em obter os benefícios do Programa, tem como objetivo dar unidade instituicional aos programas de bolsas de estudo executados pela Secretaria de Estado da Educação – SED, que atende a inclusão de jovens em cursos de graduação, oportunizando a continuidade de seus estudos. O UNIEDU, disponível no endereço eletrônico www.uniedu.sed.sc.gov.br, possibilita o cadastro geral para solicitação dos benefícios, pelos estudantes de graduação, e a divulgação dos contemplados nas diversas regiões do Estado.

Você encontra a seguir as orientações gerais para preenchimento do cadastro.

## 2. Procedimentos para Cadastramento

Para efetuar o cadastramento o estudante interessado deverá:

- acessar o endereço eletrônico <u>www.uniedu.sed.sc.gov.br</u>,
- ao abrir a página clicar em Cadastramento, no lado direito da tela

| bs Educação - Secretorix                                                                           |                                                       |   |                       |
|----------------------------------------------------------------------------------------------------|-------------------------------------------------------|---|-----------------------|
| de Educação - Secretor × PAE × ☐ UNIEDU   Secretorio de Educ × ☐<br>C n ☐ www.uniedu.sed.sc.gov.br |                                                       |   |                       |
| C nî 🗈 www.uniedu.sed.sc.gov.br                                                                    |                                                       |   |                       |
|                                                                                                    |                                                       |   |                       |
| -                                                                                                  |                                                       |   |                       |
|                                                                                                    |                                                       |   |                       |
| GOVERNO<br>NIEDU CATARINA                                                                          | Procurar                                              | Q |                       |
|                                                                                                    |                                                       | 2 |                       |
|                                                                                                    | NOTÍCIAS                                              |   |                       |
|                                                                                                    | Eventos                                               |   |                       |
|                                                                                                    | Bolsistas Beneficiados                                |   |                       |
|                                                                                                    | Investimento                                          |   |                       |
|                                                                                                    | BOLSA GRADUAÇÃO                                       |   |                       |
|                                                                                                    | Cadastramento                                         |   |                       |
|                                                                                                    | IES Cadastradas                                       |   | Clicon am             |
| INIFDU                                                                                             | PROESDE                                               |   | <sup>1</sup> Uncar em |
| overnador assina Portaria instituindo o UNIEDU                                                     | BOLSA PÓS-GRADUAÇÃO                                   |   | Cadastramento         |
| • • •                                                                                              | Inscrição                                             |   |                       |
| janeiro de 2014 i Cadastramento                                                                    | Resultados                                            |   |                       |
| dastramento Bolsas de Estudo Graduação UNIED                                                       | U Especialização: Curso Direcionado                   |   |                       |
| stramento para o Programa de Bolsas de Estudo da Educação Superior - UNIEDU, da Secretaria         | Permalink to Cadastramento Bolsas de Estudo Graduação |   |                       |

### • Ir em faça seu cadastro, no centro da tela

| 😫 Portal da Educação - Secretar 🛪 🚾 PAE 🛛 👋 🗋 Cadastramento   UNIEDU 🛛 🗴 💽                            |                                   |        |  |
|----------------------------------------------------------------------------------------------------|-----------------------------------|--------|--|
| C f www.uniedu.sed.sc.gov.br/?cat=27                                                                  | ☆ 🗭 🗮                             |        |  |
|                                                                                                    |                                   |        |  |
|                                                                                                    |                                   |        |  |
| GOVERNO<br>DE SANTA<br>RICIO                                                                          | Procurar Q                        |        |  |
| CADASTRAMENTO                                                                                         | NOTÍCIAS                          |        |  |
| 14 de janeiro de 2014 🕴 <u>Cadastramento</u>                                                          | Eventos                           |        |  |
| Cadastramento Bolsas de Estudo Graduação UNIEDU                                                       | Bolsistas Beneficiados            |        |  |
| Cadastramento para o Programa de Bolsas de Estudo da Educação Superior - UNIEDU, da Secretaria de     | Investimento                      | Clicar |  |
| Estado da Educação de Santa Catarina, nas Instituições de Ensino Superior cadastradas no programa     | BOLSA GRADUAÇÃO                   |        |  |
| As bolsas do UNIEDU favorecem a inclusão de jovens no ensino superior com dificuldades de realizar os | Cadastramento                     |        |  |
| seus estudos, e que atendem aos requisitos estabelecidos na regulamentação dos programas.             | IES Cadeenadas                    |        |  |
| >>> Orientações para Cadastramento                                                                    | PROESDE                           |        |  |
| Clique aqui para se Cadastrar                                                                         | BOLSA PÓS-GRADUAÇÃO               |        |  |
|                                                                                                    | Inscrição                         |        |  |
|                                                                                                    | Resultados                        |        |  |
|                                                                                                    | Especialização: Curso Direcionado |        |  |
|                                                                                                    | Trabalho de Conclusão             |        |  |
|                                                                                                    |                                   |        |  |
| Iniciar 🤤 Cadastramento   UNI 🗁 MAPAS GERENCIAIS 🍃 CAPACITAÇÃO 🔤 OR                                   | IENTAÇÕES PREE 🤇 🥩 17:09          |        |  |

• O sistema abrirá e deverá ser informado o CPF, clicando "enter", no teclado do seu computador, irá automaticamente para tela de orientações que deverá ser lida e assinalada para continuidade do cadastro.

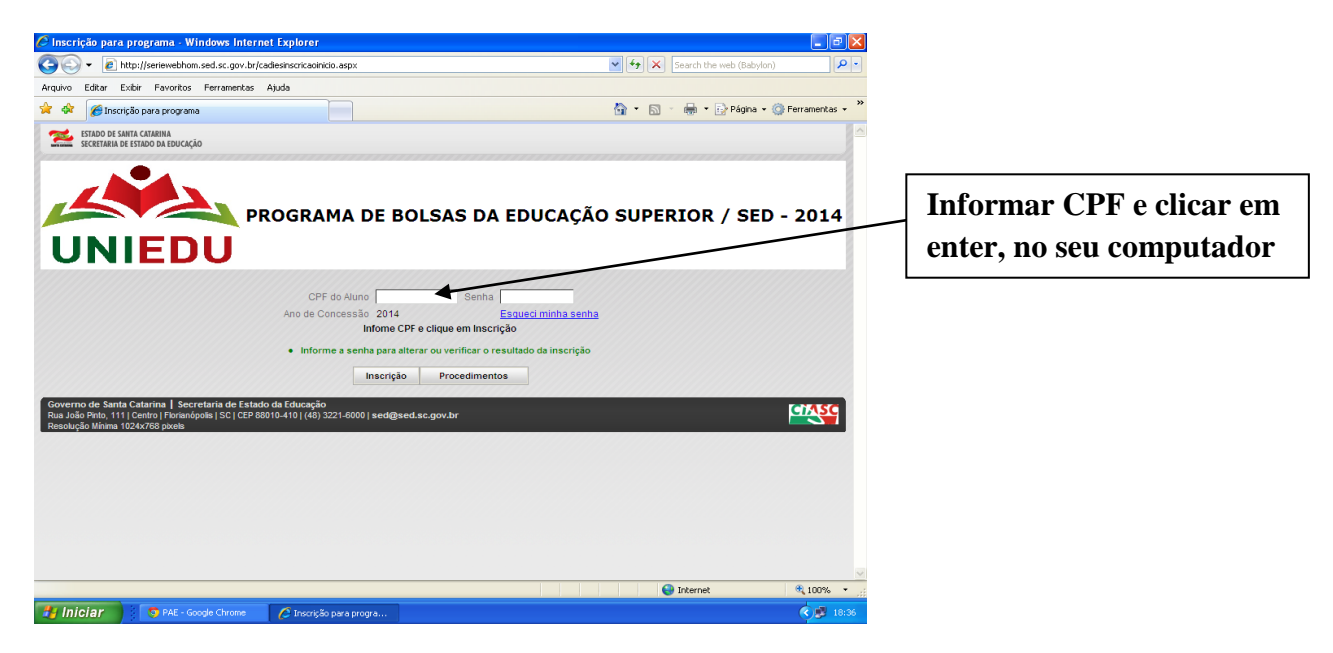

# Orientação para Cadastramento no Programa de Bolsas de Estudo da Educação Superior - UNIEDU/SED -2014

O candidato a bolsa de graduação, do Programa de Bolsas d Estudo da Educação Superior - UNIEDU/SED – 2014, deverá observar atentamente as seguintes orientações para realizar seu cadastro:

### 1ª Etapa: Cadastramento

- O cadastro do estudante no UNIEDU é composto por quatro módulos: Módulo – Cadastro Geral; Módulo – Cadastro de Composição Grupo Renda Familiar; Módulo – Cadastro Sócio-Econômico; Módulo – Finalização.
- Somente poderá se cadastrar o candidato matriculado, em curso de graduação presencial, em Instituição de Ensino Superior (IES) cadastrada para participar no Programa de Bolsas de Estudo da Educação Superior - UNIEDU/SED - 2014.
- 3. Atender ao edital próprio para o processo de seleção publicado pela IES cadastrada no Programa de Bolsas de Estudo da Educação Superior UNIEDU/SED 2014.
- 4. Preencher o cadastro on-line, responsabilizando-se pelas informações prestadas, comprovando-as mediante entrega de

documentação no prazo estabelecido em edital próprio, da IES, para o processo de seleção.

- 5. Ao acessar o cadastro, informando o número do CPF e preenchendo o módulo Cadastro Geral, o sistema gerará uma senha para futuros acessos, a qual será enviada para o endereço eletrônico informado.
- 6. No período de cadastramento o sistema estará aberto e cada candidato poderá proceder quantas alterações forem necessárias, ficando registrada e validada a última alteração, a qual deverá ser apresentada junto à documentação no prazo estabelecido em edital próprio, da IES, para o processo de seleção.

#### 2<sup>a</sup> Etapa: Seleção

7. A comissão, constituída no âmbito da IES, procederá a análise dos documentos apresentados pelo candidato e a classificação dos mesmos, de acordo com o edital próprio para o processo de seleção, para distribuição do benefício da bolsa, considerando os recursos disponibilizados pelo Programa de Bolsas de Estudo da Educação Superior - UNIEDU/SED - 2014.

### <u> 3ª Etapa: Divulgação</u>

 A IES publicará, a todo corpo discente, inclusive fixação em locais de circulação de estudantes, e em sua página na internet, a relação dos estudantes classificados e beneficiados e dos classificados em lista de espera para o Programa de Bolsas de Estudo da Educação Superior - UNIEDU/SED - 2014.

IMPORTANTE: O preenchimento do cadastro não garante benefício da bolsa de estudo que somente poderá ser concedido, ao estudante, se a IES cadastrada estiver devidamente conveniada com a Secretaria de Estado da Educação, nos termos da legislação vigente.

| Li e estou ciente das informações acima |      |       |  |  | acima. |  |
|-----------------------------------------|------|-------|--|--|--------|--|
|                                         | Assi | nalar |  |  |        |  |

### PREENCHIMENTO DOS DADOS

#### Módulo - Cadastro Geral

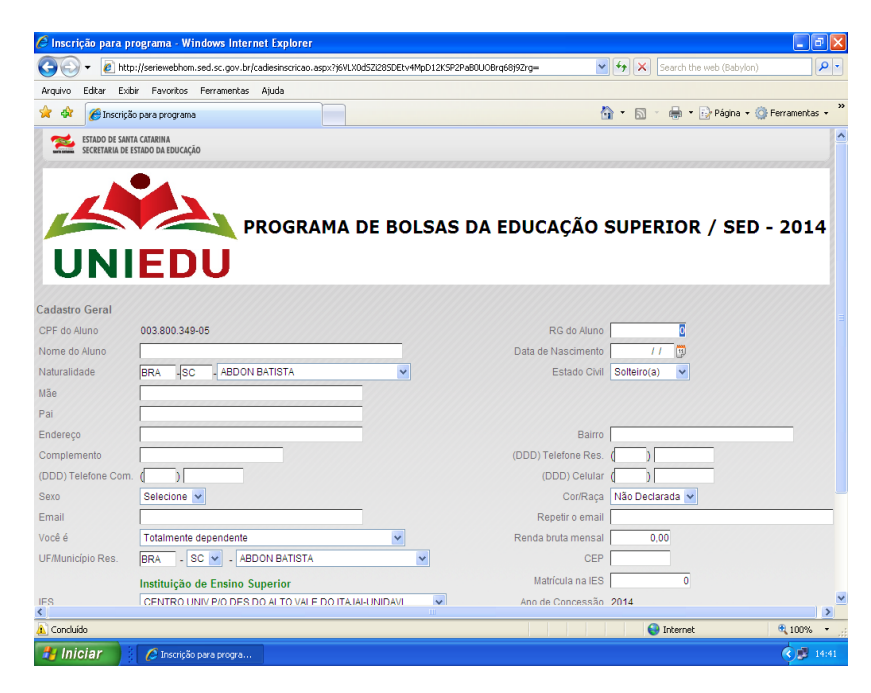

• Clicar em confirmar

#### Módulo - Cadastro Composição Grupo e Renda Familiar

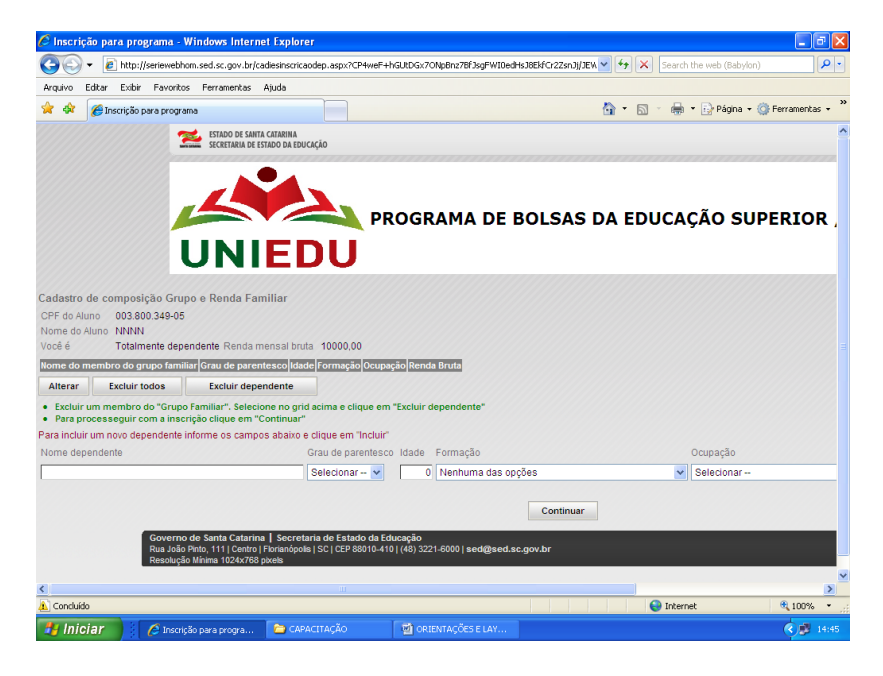

- Informar os dados solicitados de cada membro familiar, clicar em incluir
- Após preenchimento dos dados de todos os membros familiares, clicar em continuar.

#### Módulo - Cadastro Sócio-Econômico

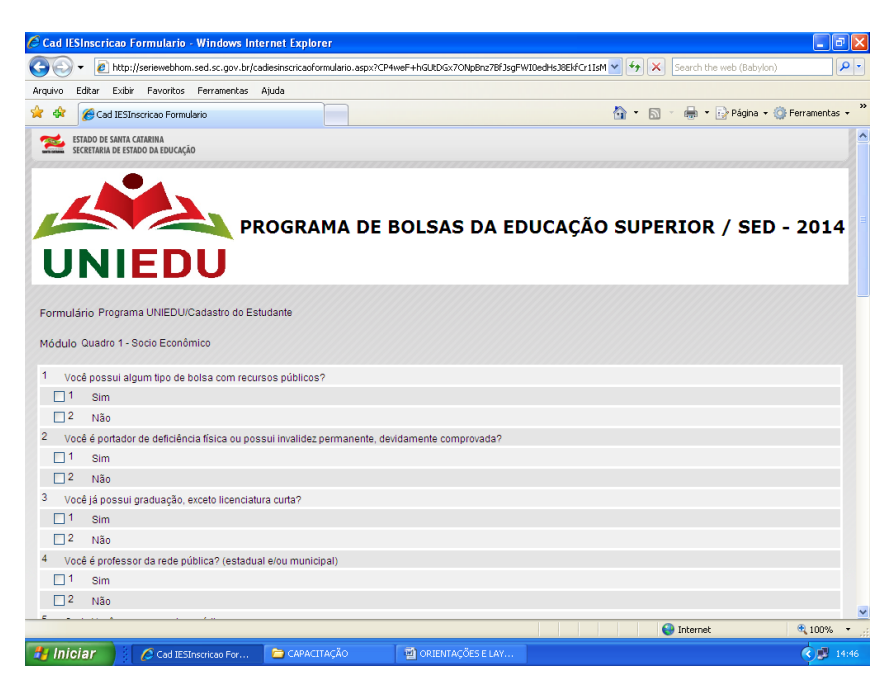

• Após preenchimento dos dados solicitados, clicar em incluir

#### Módulo - Finalização

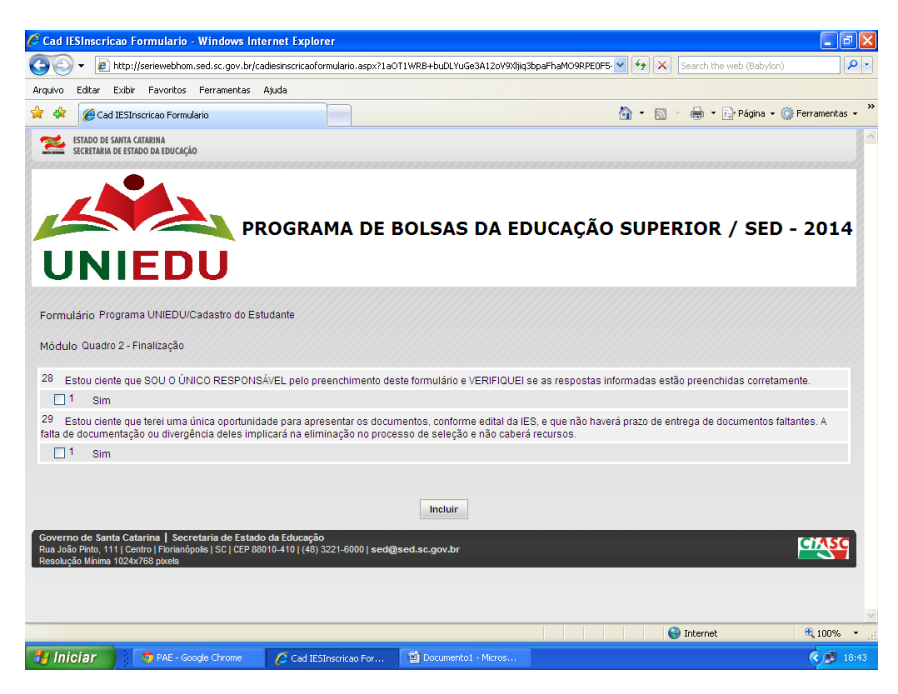

• Após preenchimento dos dados solicitados, clicar em incluir

O SISTEMA gerará formulário com as informações prestadas que deverá ser apresentado na IES, junto aos documentos solicitados em edital próprio, da IES, para o processo de seleção.

|                | ESTADO DE SANTA CATARIN<br>SECRETARIA DE ESTADO DA | A<br>EDUCAÇÃO                      |                  | 14/01/14    | 14:55:25 |
|----------------|----------------------------------------------------|------------------------------------|------------------|-------------|----------|
| UNIED          | U                                                  | UNIEDU/Cadastro do Estud           | ante             |             |          |
| Candidato :    | 003.800.349-05 NNNN                                |                                    |                  |             |          |
| Nascimento :   | 14/01/2014                                         | RG :                               | 9999             |             |          |
| Mãe :          | NNN                                                | Naturalidade :                     | ABDON BATISTA    |             |          |
| Pai :          | MMM                                                |                                    |                  |             |          |
| Endereço :     | RUA TESTE                                          | Bairro :                           | TESTE            |             |          |
| Complemento :  |                                                    | CEP :                              | 8888             |             |          |
| DDD/Telefone : | (48 ) 33334444                                     | DDD/Telefone comercial :           | (04) 33334444    |             |          |
| DDD/Celular :  | ( )                                                |                                    |                  |             |          |
| Município :    | SC - ABDON BATISTA                                 |                                    |                  |             |          |
| Email :        | teste @teste                                       | Estado Civil :                     | Solteiro(a)      |             |          |
| Sexo :         | Feminino                                           | Cor/Raça :                         | Branca           |             |          |
| Você é :       | Totalmente dependente                              | Renda bruta mensal :               | 10000,00         |             |          |
|                |                                                    | Ano/Semestre :                     | 2014 / 1         |             |          |
| Instituição :  | CENTRO UNIV P/O DES.DO ALTO VALE DO                | DITAJAI-UNIDAVI Matrícula na IES : | 8888             |             |          |
| Curso :        | ACABAMENTO TEXTIL                                  | Grau :                             | Bacharelado      |             |          |
| Nome do membr  | ro do grupo familiar                               | Grau de Parentesco Idao<br>MAE 5   | de Formação<br>D |             |          |
| Ocupação: Adv  | ogados                                             |                                    |                  | Renda Bruta | 3000.00  |